## **Roof Panel Layout**

Modified on: Wed, 3 Mar, 2021 at 1:16 PM

**Roof Panel Layout** is the ultimate prefabricated roof paneling software for Autodesk Revit. A powerful product for planning roof panels and splitting them into individual segments or continuous timber/metal framed roofs.

## · Select Roof Panel Layout Planning from Roof Panel Layout menu

Note: users can control every division line and automate the division process by modifying rules.

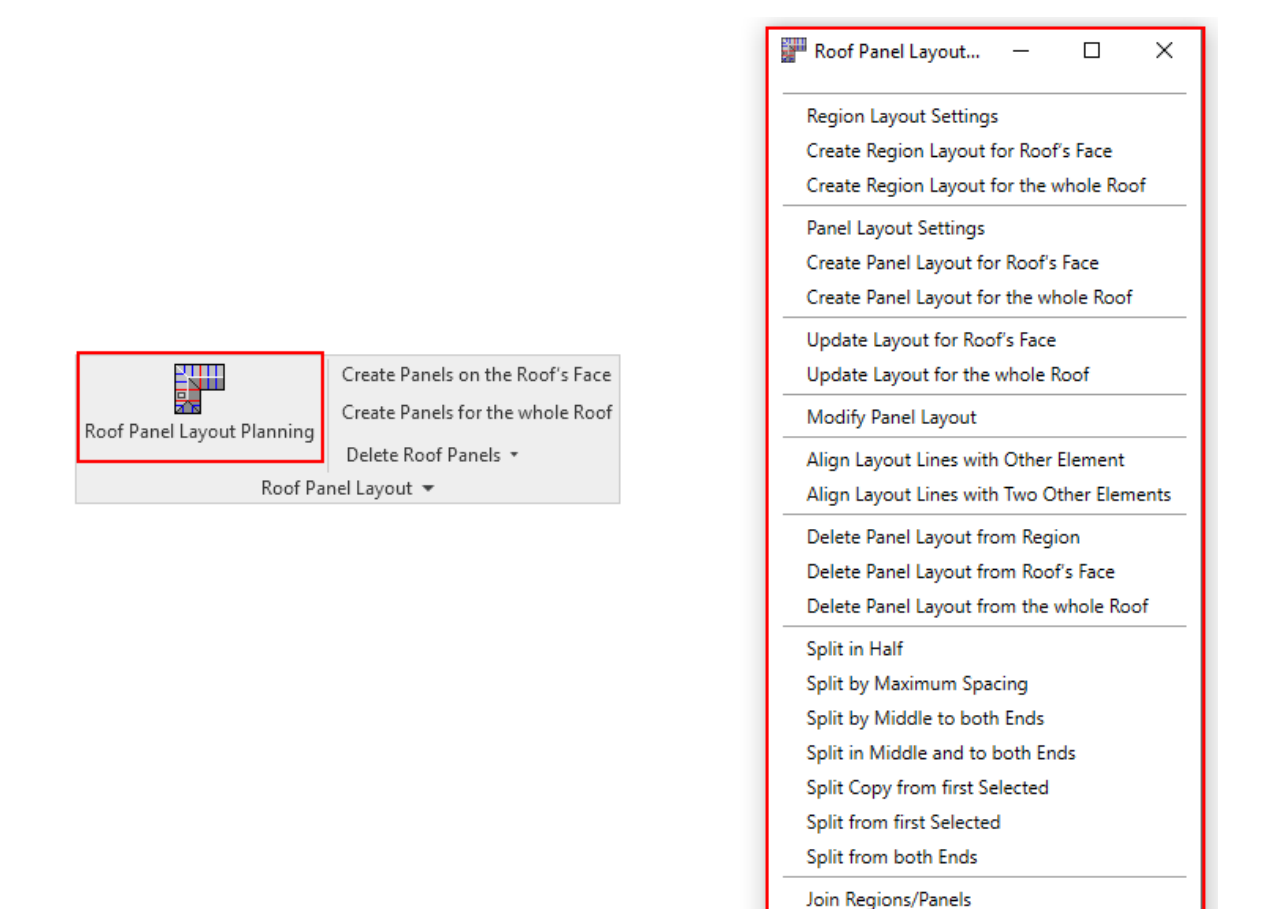

Select Region Layout Settings from Roof Panel Layout Planning menu

Note: Region layout is used for a coarse roof partitioning. Later regions can be divided into prefabrication panels.

08/09/21, 09:09

|                                          | Region Layout Settings - >                             |
|------------------------------------------|--------------------------------------------------------|
| legion Layout Settings                   | Use Symbolic Family for Layout Lines                   |
| reate Region Layout for Roof's Face      | Place Layout on Bottom Face                            |
| reate Region Layout for the whole Roof   | CSplitting Rules                                       |
| anel Layout Settings                     | Split by Hip Ends                                      |
| reate Panel Layout for Roof's Face       | Split by Valley Ends                                   |
| reate Panel Layout for the whole Roof    | Split by Valley Top End with horizontal offset 0 mm    |
| Indate Lawout for Poof's Face            | Split by Valley Bottom End with horizontal offset 0 mm |
| Indate Layout for the whole Beef         |                                                        |
|                                          | Split by Openings                                      |
| 1odify Panel Layout                      | Windows                                                |
| lign Layout Lines with Other Element     | Distance from Window 250 mm                            |
| ign Layout Lines with Two Other Elements | Minimum Window Width 500 mm                            |
| elete Panel Layout from Region           | Generic Openings                                       |
| elete Panel Layout from Roof's Face      | Distance from Generic Opening 250 mm                   |
| elete Panel Layout from the whole Roof   | Minimum Generic Opening Width 500 mm                   |
| lit in Half                              | System Openings                                        |
| lit by Maximum Spacing                   | Distance from System Opening 250 mm                    |
| lit by Middle to both Ends               | Minimum System Opening Width 500 mm                    |
| lit in Middle and to both Ends           |                                                        |
| lit Copy from first Selected             | Automatically Split Panels                             |
| lit from first Selected                  | Paner Spir Setting                                     |
| lit from both Ends                       | Save Close                                             |
| in Regions/Panels                        |                                                        |

From the beginning, the architect's designed roof can be divided into coarse partitions, or regions. Regions can be created automatically by using **Windows**, **Generic** or **System Openings** with predefined distances.

• Use Symbolic Family for Layout Lines - if ticked, adds Symbolic Family to represent layout arrangement and direction

• Place Layout on Bottom Face – if ticked, creates Roof Panel Layout on bottom roof's face. If not ticked, creates the layout on upper roof's face

• Automatically Split Panels – if ticked, panels will be created automatically along with regions, when using functions "Create Region Layout for Roof's Face" and "Create Region Layout for the whole Roof"

## Split by Openings

• **Windows** - if ticked, offset splits to both sides by predefined Distance from Window from that exceed predefined Minimum Window Width

• **Generic Openings** – if ticked, offset splits to both sides by predefined Distance from Generic Opening that exceed predefined Minimum Generic Opening Width

• **System Openings** – if ticked, offset splits to both sides by predefined Distance from System Opening that exceed predefined Minimum System Opening Width

• Panel Split Settings / Panel Layout Settings - opens a dialog where settings for panel layout planning can be predefined

Note: panel Split Settings can automatically split roof panels determined by sizes, spacing, orientation and offset.

| R Panel Layout Settings                                                                                                    | -         |      | × |
|----------------------------------------------------------------------------------------------------|-----------|------|---|
| Panel Split Orientation<br>Split Vertically<br>Split Horizontally by Slope<br>Split Horizontally                                                                                                    |           |      |   |
| Panel Split by Spacing                                                                                                    |           |      |   |
| Panel Width/Split Spacing                                                                                                    | 2400 mm   |      |   |
| Maximum Panel Width/Split Spacing                                                                                                    | 1000 mm   |      |   |
| First/Last Panel Offset                                                                                                    | 1000 mm   |      |   |
| <ul> <li>Split by Maximum Spacing</li> <li>Split by Middle to both End</li> <li>Split in Middle and to both</li> <li>Split from Start</li> <li>Split from End</li> <li>Split from both Ends</li> </ul> | s<br>Ends |      |   |
|                                                                                                    | Save      | Clos | e |

- Panel Split Orientation allows to orient panel vertically, horizontally or by slope
- · Panel Width/Split Spacing predefined spacing for panel splitting
- Maximum Panel Width/Split Spacing predefined maximum spacing for panel splitting
- First/Last Panel Offset predefined first/last spacing for panel splitting.

**Split by Maximum Spacing Splits** - selected region by maximum spacing predefined in configuration. Maximum spacing is configured in Panel Layout Settings

**Split by Middle to Both Ends Splits** - selected region from the middle to both ends by spacing predefined in configuration. Split spacing is configured in Panel Layout Settings

**Split in Middle and to Both Ends Splits** - selected region in its middle and arrays splits to both ends by spacing predefined in configuration. Split spacing is configured in Panel Layout Settings

**Split from Start/End Splits** - selected Region from Start/End by spacing predefined in configuration. Split spacing is configured in Panel Layout Settings

**Split from Both Ends Splits -** selected Region from both ends by spacing predefined in configuration. Split spacing is configured in Panel Layout Settings.

## Create Region Layout for Floor's Face/whole Roof

- Select Revit roof
- Select Create Region Layout for Roof's Face/whole Roof from Roof Panel Layout Planning menu

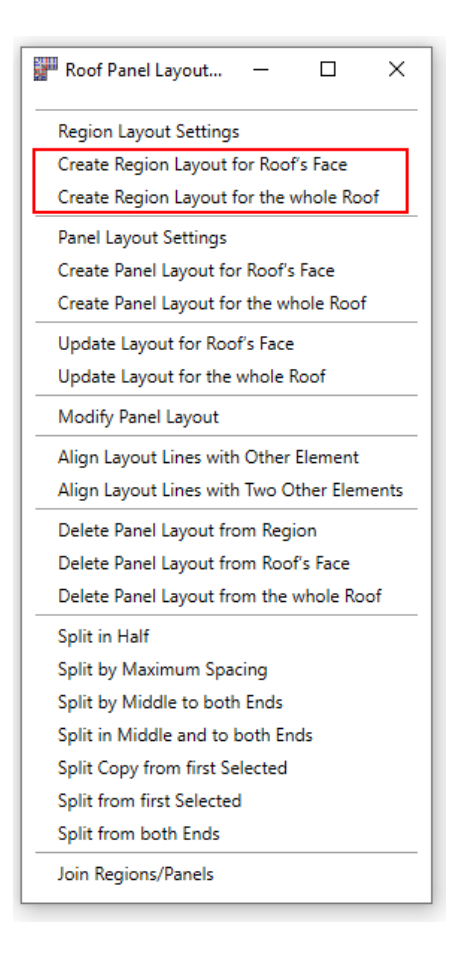

• Create Region Layout for Floor's Face/whole Floor - creates region layout by predefined rules for the selected face of a roof or the whole roof

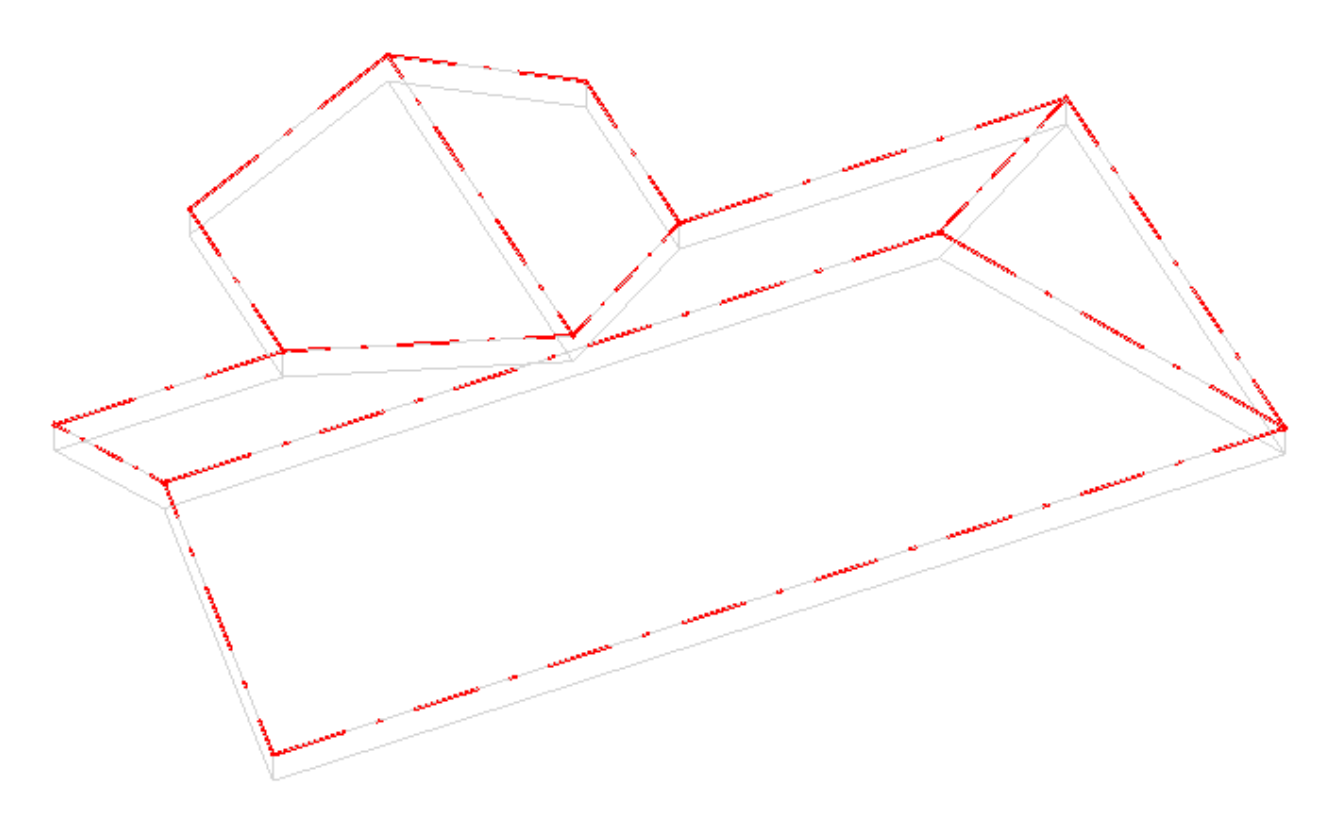

Note: regions are displayed with red dotted lines

08/09/21, 09:09

- Select Revit roof
- Select Create Panel Layout for Roof's Face/whole Roof from Roof Panel Layout Planning menu

| F Roof Panel Layout — 🗆 🗙                  |
|--------------------------------------------|
| Region Layout Settings                     |
| Create Region Layout for Roof's Face       |
| Create Region Layout for the whole Roof    |
| Panel Layout Settings                      |
| Create Panel Layout for Roof's Face        |
| Create Panel Layout for the whole Roof     |
| Update Layout for Roof's Face              |
| Update Layout for the whole Roof           |
| Modify Panel Layout                        |
| Align Layout Lines with Other Element      |
| Align Layout Lines with Two Other Elements |
| Delete Panel Layout from Region            |
| Delete Panel Layout from Roof's Face       |
| Delete Panel Layout from the whole Roof    |
| Split in Half                              |
| Split by Maximum Spacing                   |
| Split by Middle to both Ends               |
| Split in Middle and to both Ends           |
| Split Copy from first Selected             |
| Split from first Selected                  |
| Split from both Ends                       |
| Join Regions/Panels                        |

• Create Panel Layout for Roof's Face/whole Roof - creates panel layout by predefined rules for the selected face of a roof or the whole roof

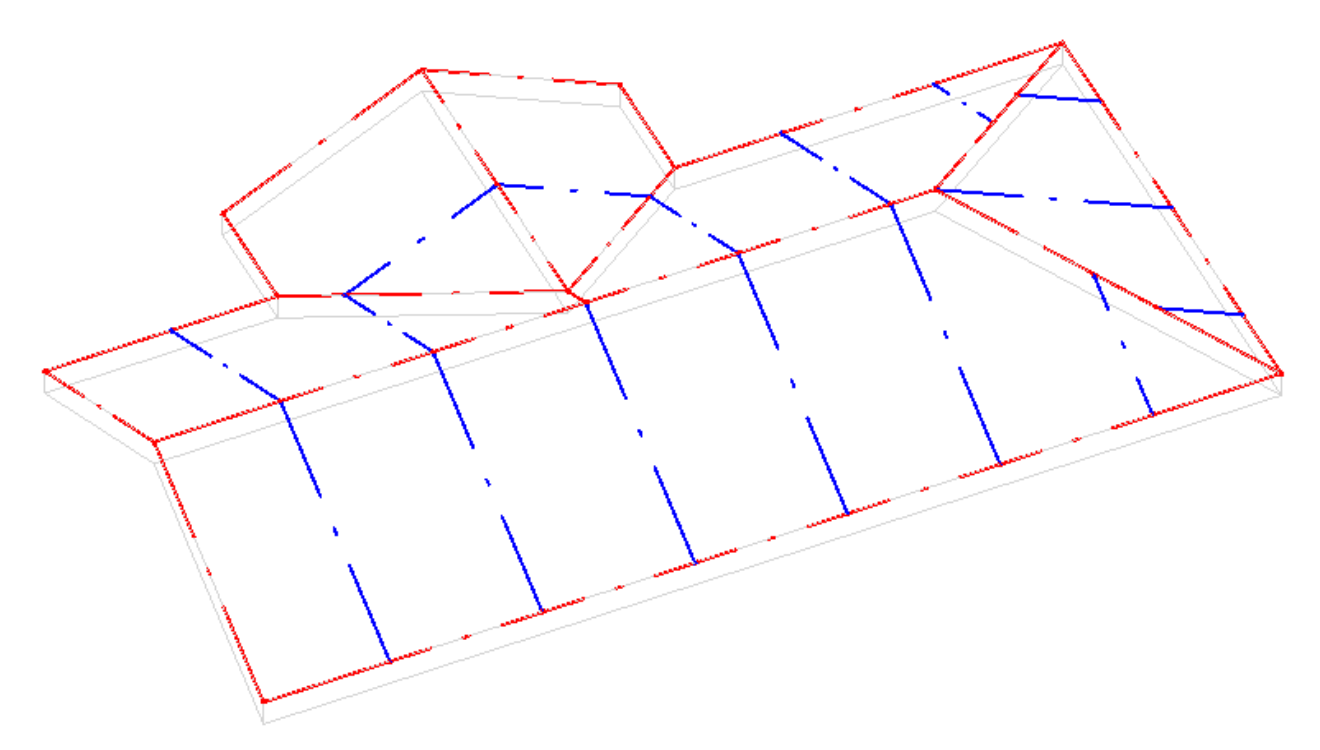

Note: panels are displayed with blue dotted lines

- · Regions can be divided into panels by predefined spacing as shown before
- · Panel layout is used to split floor into prefabricated segments

- Panel layout later will be converted into actual roof panels
- Once Region Layout and Panel Layout are set select Create Panels on the Roof's Face/whole Roof

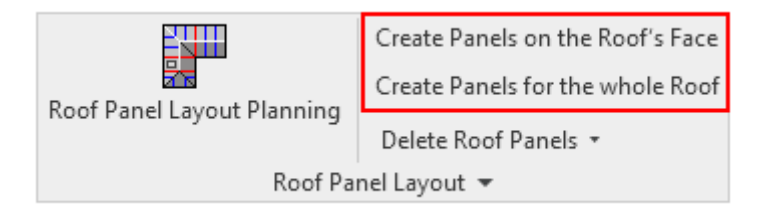

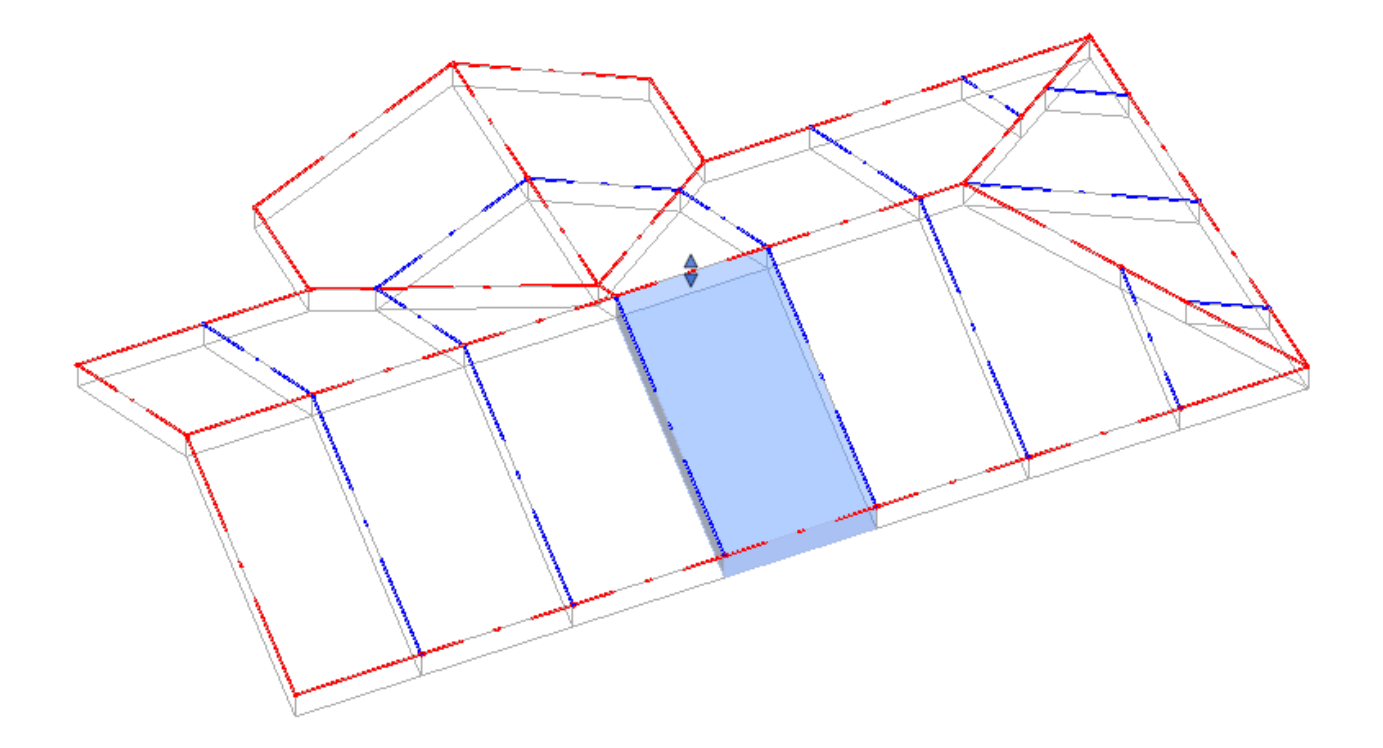

• Generated roof panels will be used with Roof+ for framing

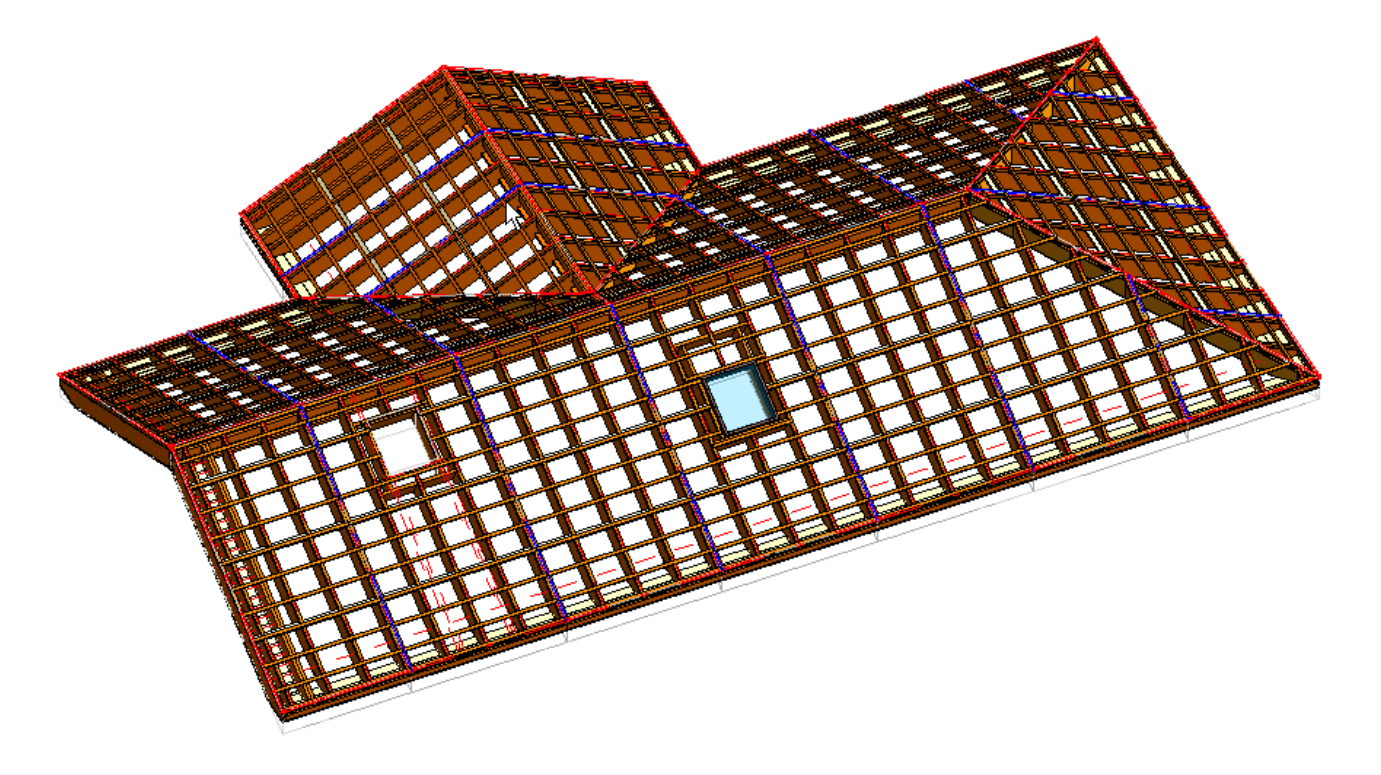

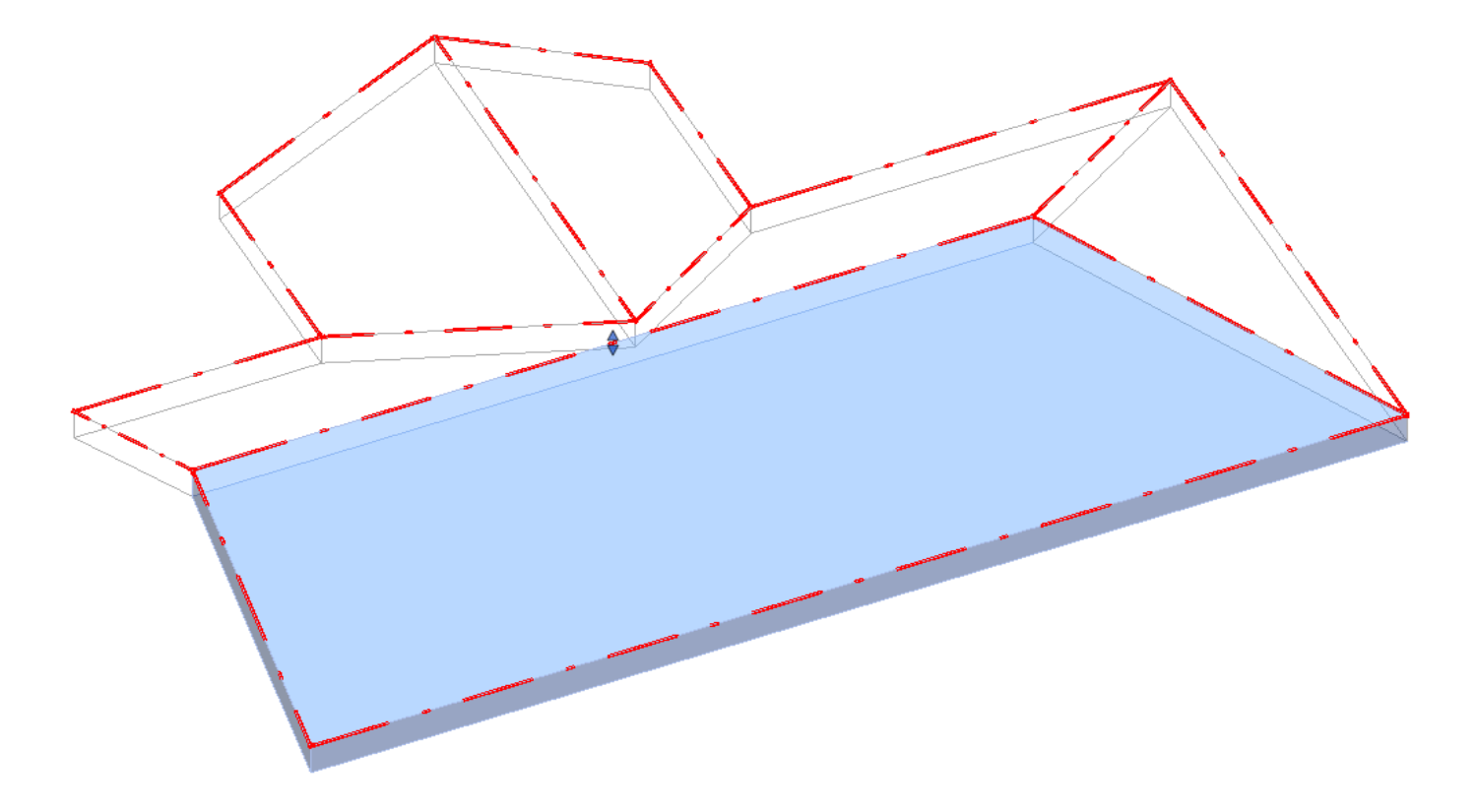

• Generated roof panels will be used with **Roof+** for framing

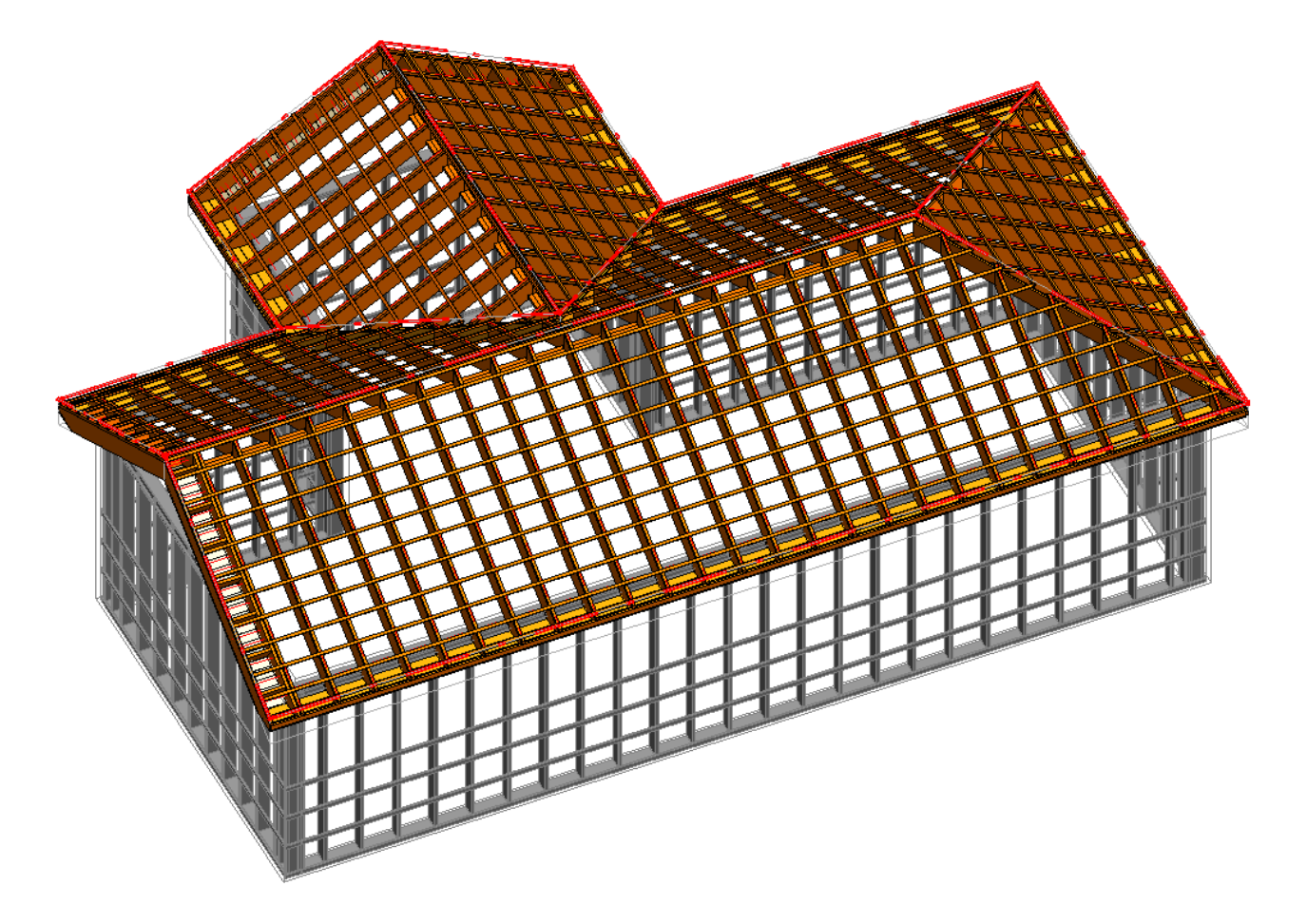

08/09/21, 09:09

| Region Layout Settings                     |
|--------------------------------------------|
| Create Region Layout for Roof's Face       |
| Create Region Layout for the whole Roof    |
| Panel Layout Settings                      |
| Create Panel Layout for Roof's Face        |
| Create Panel Layout for the whole Roof     |
| Update Layout for Roof's Face              |
| Update Layout for the whole Roof           |
| Modify Panel Layout                        |
| Align Layout Lines with Other Element      |
| Align Layout Lines with Two Other Elements |
| Delete Panel Layout from Region            |
| Delete Panel Layout from Roof's Face       |
| Delete Panel Layout from the whole Roof    |
| Split in Half                              |
| Split by Maximum Spacing                   |
| Split by Middle to both Ends               |
| Split in Middle and to both Ends           |
| Split Copy from first Selected             |
| Split from first Selected                  |
| Split from both Ends                       |
| Join Regions/Panels                        |

Roof Panel Layout : AGACAD

**Update Panel Layout for Roof's Face** - updates region and panel layouts according to roof geometry changes for the selected face of a roof. Region and panel layouts will be re-created by the default region and panel layout settings.

**Update Panel Layout for the whole Roof** - updates region and panel layouts according to roof geometry changes for the whole selected roof. Region and panel layouts will be re-created by the default region and panel layout settings.

Modify Panel Layout - modifies selected panel layout. You can define layout rules and spacing.

Update Panel Layout - updates panel layout according to Modify Panel Layout settings.

Align Layout Lines with Other Element - aligns all layout lines in one region with one selected line from another region.

**Align Layout Lines with Two Other Elements** - aligns all layout lines in one region with two selected lines from another region.

Delete Panel Layout from Region - deletes panel layout from the selected region.

Delete Panel Layout from Roof's Face - deletes region and panel layouts from the selected face of a roof.

Delete Panel Layout from the whole Roof - deletes region panel layouts from the whole selected roof.

Split in Half - splits selected region or panel in half.

**Split by Maximum Spacing** - splits selected region or panel by maximum spacing predefined in configuration. Maximum spacing is configured in panel layout settings.

**Split by Middle to Both Ends -** splits selected region or panel from the middle to both ends by spacing predefined in configuration. Split spacing is configured in panel layout settings.

**Split in Middle and to Both Ends -** splits selected region or panel in its middle and arrays splits to both ends by spacing predefined in configuration. Split spacing is configured in panel layout settings.

**Split Copy from first Selected -** creates a copy and splits selected region or panel from the first selected line by spacing predefined in configuration. Split spacing is configured in Panel Layout Settings.

**Split from First Selected** - splits selected region or panel from the first selected line by spacing predefined in configuration. Split spacing is configured in panel layout settings.

**Split from Both Ends** - splits selected region or panel from both ends by spacing predefined in configuration. Split spacing is configured in panel layout settings.

Join Regions/Panels - joins two regions or panels into one by deleting the selected line.